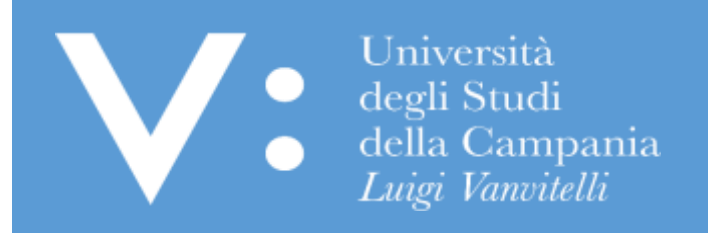

# GUIDA PER IL PERFEZIONAMENTO DELLA DOMANDA DI ISCRIZIONE AI CONCORSI PER L'ACCESSO AI CORSI DI LAUREA MAGISTRALE A CICLO UNICO A NUMERO PROGRAMMATO NAZIONALE (MEDICINA E CHIRURGIA, ODONTOIATRIA E PROTESI DENTARIA, ARCHITETTURA)

Ripartizione Gestione Carriere e Servizi agli Studenti Ufficio Anagrafe Studenti Universitari e Contribuzione Studentesca UNIVERSITA' DEGLI STUDI DELLA CAMPANIA LUIGI VANVITELLI La domanda di partecipazione al concorso deve essere presentata esclusivamente tramite procedura informatica sul sito web <u>www.universitaly.it</u>, nei termini previsti nei rispettivi bandi di concorso.

Per la partecipazione al concorso i candidati sono tenuti, **a pena di esclusione**, a perfezionare l'iscrizione attraverso il versamento di un contributo di partecipazione - pari ad € 100,00 per il concorso per l'ammissione ai ccddll magistrale a ciclo unico in **Medicina e Chirurgia ed Odontoiatria e Protesi Dentaria** e ad € 10,00 per il concorso di ammissione al cdl magistrale a ciclo unico in **Architettura** - secondo le modalità e i termini indicati nel bando di concorso.

Per quanto indicato, se hai già registrato la domanda di iscrizione al concorso sul portale Universitaly, devi perfezionare l'iscrizione sul portale di Ateneo, per effettuare il pagamento del previsto contributo di partecipazione al concorso. Per stampare il MAV bancario da utilizzare per il pagamento del predetto contributo presso una qualsiasi Agenzia del Sistema bancario italiano o per effettuare il pagamento online con carta di credito segui le seguenti istruzioni:

 Attendi almeno 30 minuti dal termine della registrazione della domanda di iscrizione sul portale di Universitaly prima di accedere al portale dell'Ateneo (www.unicampania.it) per il perfezionamento dell'iscrizione. In detto lasso di tempo, in automatico, il portale Universitaly trasferirà al portale di Ateneo il tuo codice fiscale affinchè tu possa perfezionare l'iscrizione sul portale dell'Ateneo.

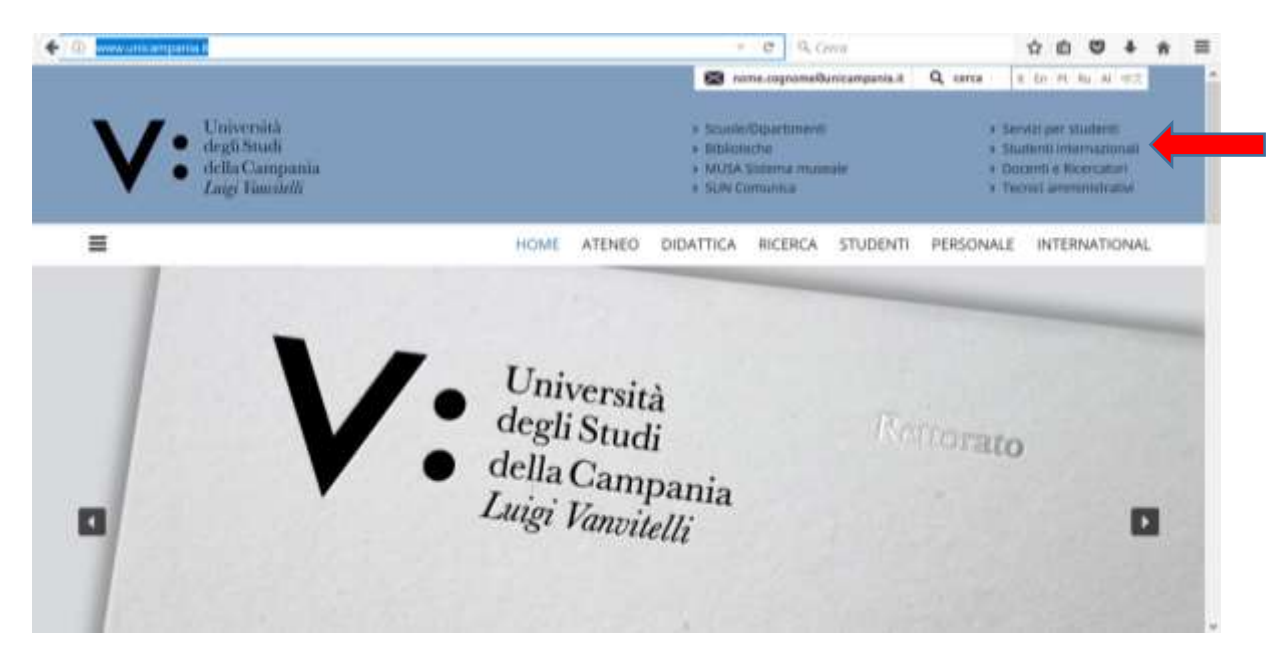

2. Vai sul sito www.unicampania.it e Clicca su "Servizi per studenti":

3. Clicca su "Concorsi on line":

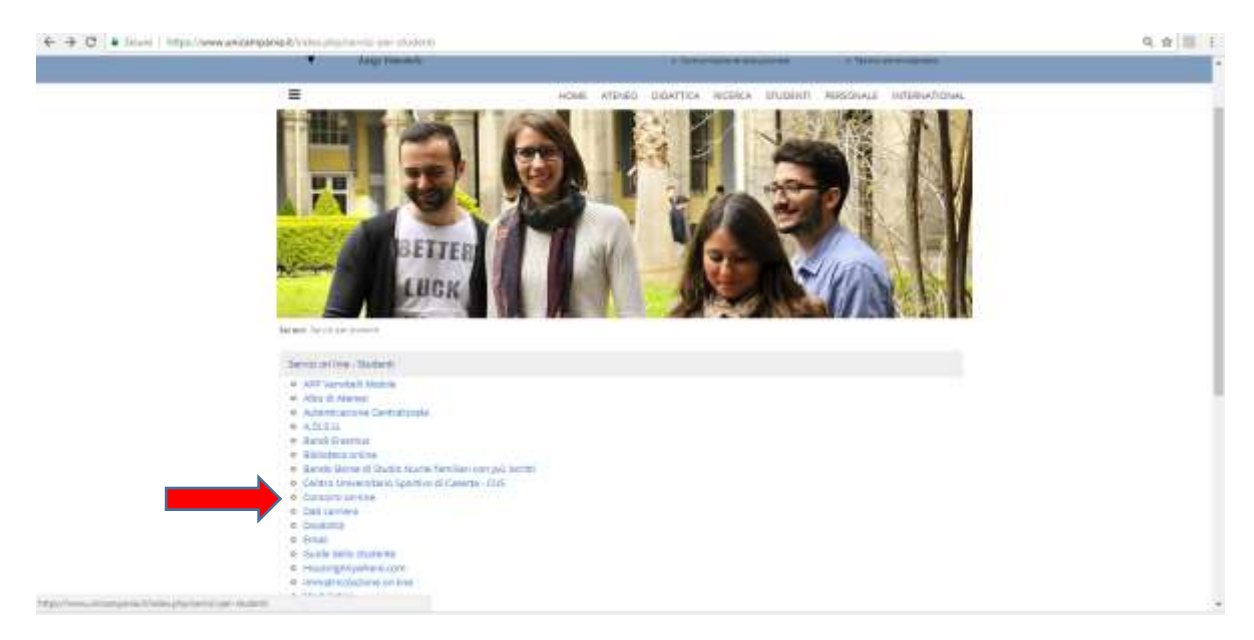

4. <u>Se non sei in possesso delle credenziali</u> per l'accesso ai servizi web di Ateneo, clicca su "<u>Guida per la</u> <u>registrazione Nuovo Utente</u>", e procedi alla registrazione per il rilascio delle credenziali, seguendo le istruzioni in essa indicate;

<u>Se sei in possesso delle credenziali</u> per l'accesso ai servizi web di Ateneo (in quanto studente di questo Ateneo con carriera attiva o chiusa oppure per aver già presentato, in questo anno accademico o in anni accademici passati, una domanda online di iscrizione ai concorsi per l'accesso ai corsi di studio di questo Ateneo) <u>e non ricordi l'username e/o la password</u> clicca su "<u>Guida per la</u> <u>Rigenerazione Password e Recupero Username Servizi Web Studenti;</u>

Se sei in possesso delle credenziali e ricordi username e password clicca su "Accedi al servizio":

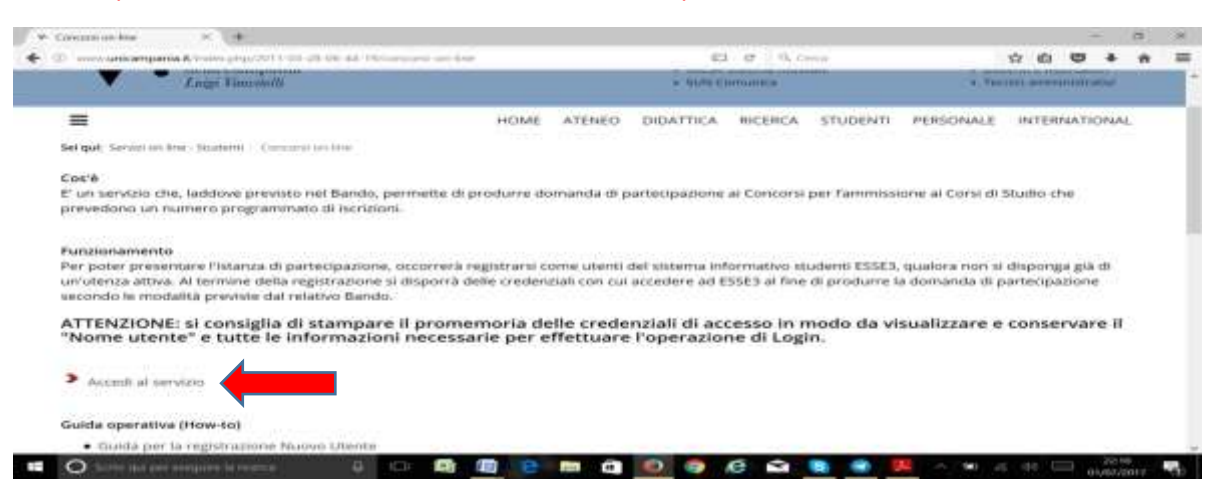

#### 5. Clicca su "Login":

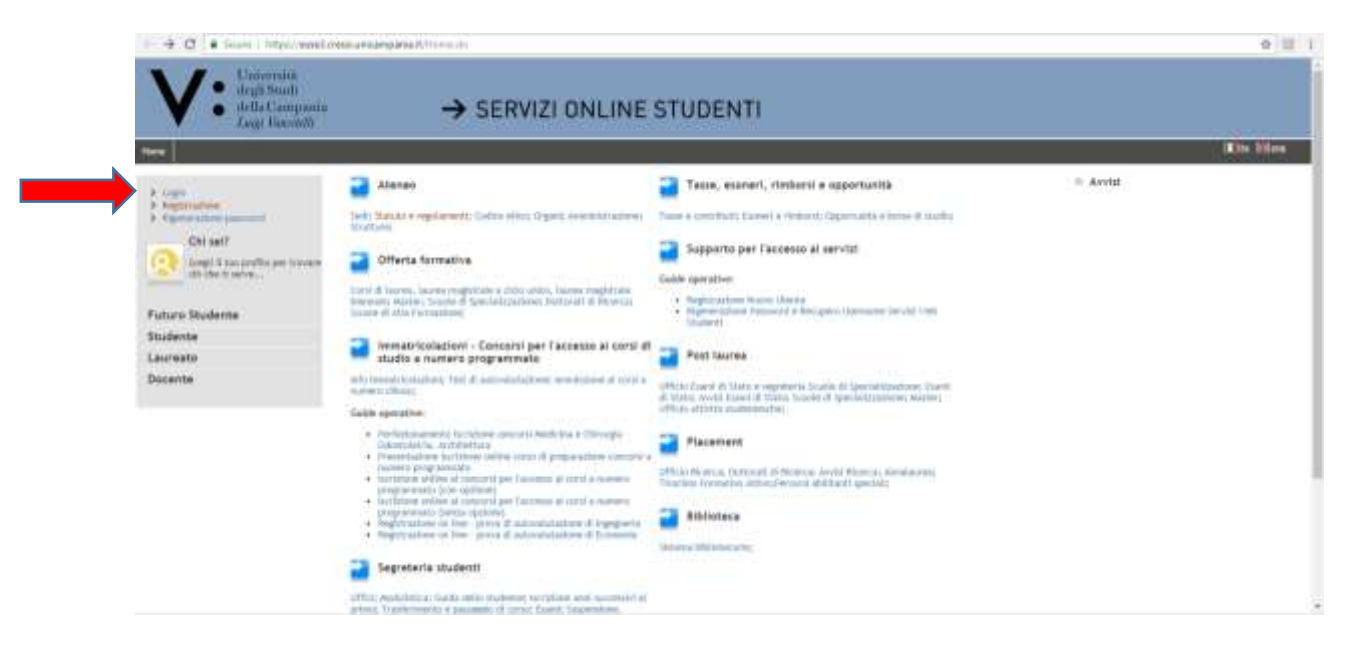

6. Inserisci "Username" e "Password" (se non le ricordi torna al punto 4):

| ntps://doi.series200/00/00/00/00/00/00/00/00/00/00/00/00/           | asword                                                   | C 0, Cena                                           | \$ Ø                    | 9 | + | * | F |
|---------------------------------------------------------------------|----------------------------------------------------------|-----------------------------------------------------|-------------------------|---|---|---|---|
| V: Unidegi<br>della<br>Luig                                         | versità<br>i Studi<br>i Campania<br>i <i>Viousitelli</i> |                                                     |                         |   |   |   |   |
| SISTEMA DI<br>AUTENTICAZION                                         | Login                                                    | Passand                                             |                         |   |   |   |   |
| )<br>F sam                                                          | Berveruhts nel Asterna di autoritazione cert             | mitzata dela Uriventà degl'Itudi della Camparia "La | ogi Vervstett",         |   |   |   |   |
| <ul> <li>Cardio password</li> </ul>                                 |                                                          |                                                     | April conte aminaiz Jr. |   |   |   |   |
| Bigamatepicies parameters     Beneralizero conservation             |                                                          |                                                     |                         |   |   |   |   |
| Insertments/agglemements<br>Percel percenter (non-<br>unitaryperte) |                                                          |                                                     |                         |   |   |   |   |
| . Statenty errol billationie                                        |                                                          |                                                     |                         |   |   |   |   |

# 7. Clicca su "Segreteria":

| defla Can     Logi ling      | → SERVIZI ONLINE STUDENTI                                                                                                    |
|------------------------------|----------------------------------------------------------------------------------------------------|
| tere .                       | KAR                                                                                                    |
| legistrato                   | Anna Utanati Resistanti - Resistanto UTENTE REGVA                                                                                                    |
| SUCCESS FROM                 | A REAL AND THE AND THE AND THE ADDRESS AND THE ADDRESS AND THE |
| X                            |                                                                                                    |
|                              | IMPONTANTE AVVISO - Tusse & Contributi A.A. 2017/2018                                                                                                    |
| Area Kiservata               |                                                                                                    |
| Logend<br>Cardilla Passented | Si comunica che sono stati emanati i bandi per l'assegnazione di borse di studio agli studenti immatricolati A.A. 2016/17 (corsi ad access<br>libero) e studenti oppartenenti ad un nucleo familiare con più di un iscritto A.A. 2016/17.                                                                                                    |
| Read                         |                                                                                                    |
| log-reset la                 | Invalve investigate degli anna                                                                                                    |

#### 8. Clicca su "Test di Ammissione":

| V. Conersii<br>degli Seul                   |                                                                                                    |
|---------------------------------------------|----------------------------------------------------------------------------------------------------|
| della Can     Large Hans                    | → SERVIZI ONLINE STUDENTI                                                                                                    |
| New ]                                       |                                                                                                    |
| Registrato                                  | Immatricolazione                                                                                                    |
| UTENTE PADYA                                | Attraversi in peptie seguenti potrat procedere con l'invantricologicee el consu il malto che talliderati                                                                                                    |
| Q                                           | Penalto Jacone                                                                                                    |
|                                             | and the second second sec |
| · Area Ebervald                             |                                                                                                    |
| Logend<br>Camble Personnel                  |                                                                                                    |
| a Harm-                                     |                                                                                                    |
| a hepreseria                                |                                                                                                    |
| Text & descentres                           |                                                                                                    |
| Frend II autovanitatione<br>Easert de State |                                                                                                    |
| a grad rigitation                           |                                                                                                    |
| Fagurenti                                   |                                                                                                    |

### 9. Clicca su "Iscrizione Concorsi":

| C. C. Son Linte          | and the rest from the second second s |                                                |   |             |                              |
|--------------------------|----------------------------------------------------------------------------------------------------|------------------------------------------------|---|-------------|------------------------------|
| is Netrain               |                                                                                                    | Souther Experingly House                       | 0 | 96          | Competition and attended     |
| agnat<br>anikia misument |                                                                                                    | Selections convince                            | 0 |             | periodicit                   |
|                          |                                                                                                    | monthreads codice with total faile             | 0 | 8           | Cardinate Contraction of the |
| waria                    |                                                                                                    | Celera                                         | 0 | 8           |                              |
| # Accelulary             | 9 Coderia lutione al concetto                                                                                                    |                                                | 0 | A           |                              |
| d di Bana                |                                                                                                    | Weigener /                                     | 0 | <i>i</i> ii |                              |
| renti                    |                                                                                                    | Reference percents of studie                   | 0 | £           |                              |
|                          |                                                                                                    | Walterman and                                  | 0 | <b>A</b>    |                              |
|                          |                                                                                                    | Watermanilig.#                                 | 0 | <i>iii</i>  |                              |
|                          |                                                                                                    | Weterman block of studie                       | 0 | 8           |                              |
|                          |                                                                                                    | lands integral area data to a stand involution | 0 | 8           |                              |
|                          |                                                                                                    | Tanta Naingle Autility Hydridia                | 0 | â           |                              |
|                          |                                                                                                    | California                                     | 0 | 8           |                              |
|                          | C - Ethil III accesso                                                                                                    |                                                | 0 | <b>a</b>    |                              |
|                          |                                                                                                    | lettagis that it acress                        | 0 | <b>A</b>    |                              |
|                          | D - Refrierie Lations di referenza                                                                                                    |                                                | 0 | <b>a</b>    |                              |
|                          |                                                                                                    | Debaglic contents one even                     | 0 | 8           |                              |
|                          | E -176 date (modeles                                                                                                    |                                                | 0 | £           |                              |
|                          |                                                                                                    | Carleree agints                                | 0 | 44          |                              |
|                          |                                                                                                    | diatheos                                       | 0 | <b>a</b>    |                              |

10. Inserisci il flag su "Laurea Magistrale" e poi clicca su "Avanti":

| lage                                                                                                    |                                                                                                    |
|----------------------------------------------------------------------------------------------------|----------------------------------------------------------------------------------------------------|
| sel over an analysis of the transmission of the second second second second second second second second second                                                                                                    | \$ B                                                                                                    |
| SERVIZI ONLINE STUDENTI                                                                                                    |                                                                                                    |
|                                                                                                    |                                                                                                    |
|                                                                                                    | 1144 (5770)                                                                                                    |
| Scelata Fijos concerso<br>Sensionar is lipsingle characteria al quale el Internet accadera. Solo rel caso di COED Di IND-NG-QCHE atornomi charentemente el constali<br>chalo a nueven programmata contentinario "tigar Trado nes definito". | * Lan shiriyasata                                                                                                    |
| Tipl 6 concorns<br>Red Blomat                                                                                                    | Const UR                                                                                                    |
| U Samara in Angulatan<br>U Rause di Nevrada Linella<br>U Rause di Nevrada Linelau<br>Anta Starrad                                                                                                    |                                                                                                    |
| Network Dama                                                                                                    |                                                                                                    |
|                                                                                                    |                                                                                                    |
|                                                                                                    |                                                                                                    |
|                                                                                                    | A TO Represented Advanced & Wing being and another and the proceeder of the second and another and another another and another and another and another and another and another and another and another and another and another and another and another and another and another and another and another and another and another and another and another another and another another and another another and another another another and another another another and another another and another another another another another and another another another another another another another and another another another another and another another ano |

11. Inserisci il flag per la scelta del Concorso per il quale intendi perfezionare l'iscrizione (sotto il campo "Dettaglio" è riportato semplicemente l'elenco dei codici interni dei Corsi di Studio per i quali è previsto il concorso. L'elenco indicato non assume alcuna rilevanza ai fini della formulazione della graduatoria) e poi clicca su "Avanti":

"Concorso unico nazionale Medicina e Chirurgia e Odontoiatria e Protesi Dentaria (Perfezionamento domanda di iscrizione) "

" Concorso unico nazionale Architettura (Perfezionamento domanda di iscrizione)"

| 16114                                                                                                    |                                                                                                    |                               |
|----------------------------------------------------------------------------------------------------|----------------------------------------------------------------------------------------------------|-------------------------------|
| Studente                                                                                                    | Lista concorsi<br>Lista concorsi<br>balastanae il concorsi el quale si tritente terriversi.<br>Scetta del concorso                                                                                                    | Logenda<br>* Dans abbigatoris |
| e Anna Rharvata<br>Lognat<br>Cardeia Pacimenti                                                                              | Centerna" Perfestionamente Dismanda di biotosine sisecondi encio nacionale Medicina e Chirurgia e Odostosatria e Pertesito Dentaria dal 01/07/2017 el 18/08/2017 12/08 Dettegita A/4 - M2DICINA E CHIRURGIA, cal. amm. 995 - Consantian e suo consentan recidenti in Italia cet. 26 della legge n.189/2003 |                               |
| Home<br>Segretaria<br>Isartsket<br>Test di Antenisione<br>Prora di Antonalutazione<br>Dematricolazione<br>Conferma Carpo di | A23 - MEDICINA E CHIEURICIA, aut. anon, 998 - Comunitari e von comunitari residenti in Nalia (art. 26 della<br>legge n. 189/2002)<br>A22 - ODCHIEDRATHA E PEDITESI DEITRIPIA, cal. anon. 998 - Comunitari e non comunitari residenti in Italia<br>(art. 26 della legge n. 189/2001)<br>Indiatte            |                               |

12. Clicca su "Conferma e prosegui":

| onferma sceita concorso                                    |                                                                                                    |
|------------------------------------------------------------|----------------------------------------------------------------------------------------------------|
| enficare le informationi relative alle scelle effettuale i | nelle pagrie precedenti.                                                                                                 |
| Concerse                                                   |                                                                                                    |
| Tipotogia titolo di studio                                 | Laurea Haghtraie                                                                                                    |
| Descriptione                                               | Perfectoriamento Domanda di recrettore concerno unco nazionale Medicina e<br>Chinurgia e Odontalatria e Proteci Dentaria |
| 4                                                          |                                                                                                    |

13. Scegli la Categoria Amministrativa selezionandola dall'apposita lista valori; inserisci l'eventuale richiesta di ausilio; clicca su "Avanti":

|                                                                                                |                             |                |                        |                                                                   | the second state of the second state is |                     | 14.18 |
|------------------------------------------------------------------------------------------------|-----------------------------|----------------|------------------------|-------------------------------------------------------------------|-----------------------------------------|---------------------|-------|
| Scelta categor                                                                                 | ia ai                       | nministri      | ativa                  | ed ausili di invalidità                                           |                                         | Legenda             | -     |
| cegitere la propria ca<br>La iscrivendo, ed ever                                               | tegoria                     | amministration | ia, valie<br>+ autilie | ta per lo svolgimento del concorso di ammiso<br>i per invalidità, | une al guale ci si                      | * Data obbilgatorio |       |
| -Categoria ammin                                                                               | histrat                     | iva -          |                        |                                                                   |                                         | Check List          |       |
| Categoria amministr                                                                            | ativa                       | Comun          | iteri e no             | nt comunitari residenti in Italia (art. 26 della legge            | n 189/20 *                              |                     |       |
| -Ausilio allo svolg                                                                            | imenti                      | o delle prov   | e.                     | 4                                                                 |                                         |                     |       |
| Richiedo l'ausilis per<br>tvolgimento della pr<br>104/92 e succ. modi<br>Topologia di tugaliti | r io<br>rova (L.<br>fliche) | 0.9            | a No                   |                                                                   |                                         |                     |       |
| Percentuale di Ilwal                                                                           | 1010                        | 1-1-1          | la perc                | entuale deve essere compresa tra 2 e 100                          |                                         |                     |       |
| Note mailto                                                                                    |                             | La Hota        | Austho                 | deve essere infertore di 2000 caratteri                           |                                         |                     |       |
| Note autilitie                                                                                 |                             | La Hota        | Autho                  | deve essere infertore di 2000 caratteri                           |                                         |                     |       |
| Note autilitie<br>Prove previate<br>Descriptione                                               | Tipo                        | La Hota        | Ora                    | dere essere infertore di 2000 caratteri                           | Materia                                 |                     |       |

14. Verifica le informazioni inserite (sotto il campo "Dettaglio" è riportato semplicemente l'elenco dei codici interni dei Corsi di Studio per i quali è previsto il concorso. L'elenco indicato non assume alcuna rilevanza ai fini della formulazione della graduatoria) e clicca su "Conferma e prosegui".

|                                                          | *                                                                                                    |
|----------------------------------------------------------|----------------------------------------------------------------------------------------------------|
| onferma iscrizione concorso                              |                                                                                                    |
| rificare le informazioni relative alle scelte effettuati | e nelle pagine procedenti.                                                                                                    |
| Concerse                                                 |                                                                                                    |
| Npologia tituis di studio                                | Laures Hagistrale                                                                                                    |
| Descrizione                                              | Perfectoramento Domanda di Itorizione concorso unico nacionale Hedicina e<br>Ohirurgia e Odontotatria e Protesi Dentaria                   |
| Valido per                                               |                                                                                                    |
| Dettaglio                                                | A22 - ODONTOLATRIA È PROTESI ODITARIa, cat. ann. 195 - Camunitari e noi<br>comunitari residenti in Italia (art. 26 della lagge n.199/2002) |
|                                                          | A23 - HEDICENA E CHIRURGIA, cat. arvin. 995 - Comunitari e non comunitari<br>residenti in Italia Lart. 28 della legge n. 189/2002)         |
|                                                          | A24 – HEDICINA E CHIRURIGIA, cat. anim. 995 – Comunitari e non comunitari<br>recidenti in Italia (art. 26 della lagge n.199/2002)          |
| Categoria amministrativa ed ausili di inval              | idita                                                                                                    |
| Categoria amuninistrativa                                | Comunitarii e non comunitari residenti in Italia cart. 26 della legge<br>n. 189/2002)                                                      |
|                                                          |                                                                                                    |

Se lo "Stato Blocco" nel campo "Titolo di Studio Alternativi" riporta un flag di colore grigio per 15. entrambe le opzioni, clicca su "Inserisci" in corrispondenza della Tipologia di Titolo di Studio posseduto.

Se lo "Stato Blocco" nel campo "Titolo di Studio Alternativi" riporta un flag di colore verde in una delle due Opzioni clicca su "Procedi" e passa al punto 20 della presente Guida.

|                                                                                        |                                                                                                    |                                                                                                    |                                                                                                    | Legenda                                                                                                    |
|----------------------------------------------------------------------------------------|----------------------------------------------------------------------------------------------------|----------------------------------------------------------------------------------------------------|----------------------------------------------------------------------------------------------------|----------------------------------------------------------------------------------------------------|
| e è necessario dichiarare<br>le opcioni mustrano bitoli<br>si di studio conseguiti nel | tituli di studia. Per primi<br>che sono alberrativi fra lor<br>gi anni precedenti.                                                                                                    | vengorio mostrati i tituli di stu<br>ro. Nelle pagine segueriti verra                                                                                                    | dia sibbligatori.<br>inno chiesti i dati                                                                                                    | Check Live                                                                                                    |
| Studio Alternativi                                                                     |                                                                                                    |                                                                                                    |                                                                                                    | Completate                                                                                                    |
|                                                                                        |                                                                                                    |                                                                                                    |                                                                                                    | Vien Completato                                                                                                    |
| meguire è necessario com<br>ale. Le varie continu most                                 | pletare l'inserimento di tut                                                                                                    | tri tituli di studio di almene s<br>ativi fra loro                                                                                                    | n biscos                                                                                                    | Titule dichlarate                                                                                                    |
| in the second second second second                                                     | Farry Collector Street Street                                                                                                    |                                                                                                    |                                                                                                    | CTitale obbilgatorio                                                                                                    |
| \$:                                                                                    |                                                                                                    |                                                                                                    |                                                                                                    | Titais nen obbligstoris                                                                                                    |
| tolo                                                                                   | Note                                                                                                    | Statu<br>Titolo                                                                                                    | Azioni                                                                                                    | Audifica titulo                                                                                                    |
| talo di Scuola Superiore                                                               |                                                                                                    | •                                                                                                    | Insertisci                                                                                                    | Sa Visualizza dettaglis tituto                                                                                                    |
| 2:                                                                                     |                                                                                                    |                                                                                                    |                                                                                                    | Go Carcolle Stinia                                                                                                    |
| tolo                                                                                   | Note                                                                                                    | Stato<br>Titoło                                                                                                    | Aztoni                                                                                                    |                                                                                                    |
|                                                                                        |                                                                                                    |                                                                                                    | Internet                                                                                                    |                                                                                                    |
|                                                                                        | e deplaint autorano biblio<br>II di studio conceguiti neg<br>Itudio Alternativi<br>Iseguire è necessario com<br>ele. Le varie oppioni mut<br>Is<br>tolo<br>Isilo di Scuola Superiore<br>Isilo | e recatarine andremater i tote a tabuin, en pare<br>e option investivano tribil che sono alternativi fra lo<br>ti di tudio conceguiti negli anni precedenti.<br>Itudio Alternativi<br>seguire è necessario completare l'interimento di tur<br>de. Le varie optioni mistrano tribil che sono alterni<br>le<br>toto di Scuole Superiore<br>E:<br>toto di Scuole Superiore<br>E: | e equitani medizana tradi che sona alternativi na loro. Nelle pagine segueiti i erra<br>ti di tudio conceguiti negli anii precedenti.<br>Itudio Alternativi<br>seguire è necessario completare l'incerimento di tutti i tituli di studio di almene u<br>le. Le varie optioni mistrano tituli che sono alternativi fra loro.<br>It<br>tolo loro loro superiore e<br>tolo di Scuole Superiore e<br>talo di Scuole Superiore State Titulo e<br>talo di Scuole Superiore State Titulo e<br>talo di Scuole Superiore State Titulo e<br>talo di Scuole Superiore State Titulo e<br>talo di Scuole Superiore State State Titulo e<br>talo di Scuole Superiore State State Titulo e State Titulo e State State S | e receitaria mostrano tradi che sono alternativi fa toro. Nelle pagine seguenti serranno chiesti i deli<br>ti di tudio conceguiti negli anoi precedenti.<br>Etudio Alternativi<br>le. Le vece optioni mostrano trioli che sono alternativi fizico di almene un biscop<br>de. Le vece optioni mostrano trioli che sono alternativi fizico di almene un biscop<br>de Le vece optioni mostrano trioli che sono alternativi fizico di almene un biscop<br>de Le vece optioni mostrano trioli che sono alternativi fizico di almene un biscop<br>de Le vece optioni mostrano trioli che sono alternativi fizico di almene un biscop<br>de Le vece optioni mostrano trioli che sono alternativi fizico di almene un biscop<br>de Le vece optioni mostrano trioli che sono alternativi fizico di almene di attori<br>internativi di Scuole Superiore<br>trio |

16. Inserisci i flag per indicare la nazione del Titolo e dell'Istituto di conseguimento e poi clicca su "Procedi"

| ettoglio titoli rich                                 | iesti                                                                            | Legenda             |
|------------------------------------------------------|----------------------------------------------------------------------------------|---------------------|
| r proceguire nell'immetricis)<br>roeguimento Titolo. | stone al sono di studio scalto è necessarie indicare la Nacione Ordinamento e di | * Data attributorio |
| Nazione Ordinamento e                                | di Conseguimento Titolo                                                          | Down the            |
| Titute Scupta Superiore:                             | · Pustiano                                                                       |                     |
|                                                      | () Extern                                                                        |                     |
| Conseguite presses                                   | · Antituto Italiany                                                              |                     |
|                                                      | () konuto Estero                                                                 |                     |
| indietre Passed                                      |                                                                                  |                     |

17. Inserisci le informazioni dell'Istituto presso il quale il Titolo di Studio è stato conseguito selezionando, nelle apposite liste valori, la provincia, il Comune e la Tipologia di Istituto. Imposta quindi i criteri di Ordinamento per la ricerca dell'Istituto e clicca su "Cerca Istituto", inserisci quindi il flag in corrispondenza dell'Istituto presso il quale il Titolo è stato conseguito (ovvero presso il quale stai acquisendo il titolo nel corrente anno scolastico) e clicca su "Procedi".

| erca Istituto Su                                  | periore                           |                  |                         |                                  | Logenda             |
|---------------------------------------------------|-----------------------------------|------------------|-------------------------|----------------------------------|---------------------|
| emeguire rell'immatric<br>stituto di Conseguiment | olazione al corso o<br>la Titola. | fi studio sce    | lita è necessanta la    | npostare i filtri per la ricenza | * Data abbligatorio |
| arametri di ricerca i                             | stituto superio                   | ie               |                         |                                  | Dichard Line        |
| evincia                                           | Selectore                         | a sea provid     | ce •                    |                                  |                     |
| mune/Citta                                        | Selectore                         | e un comune      |                         |                                  |                     |
| pologia                                           | Selectore                         | a un termer      |                         |                                  |                     |
| Criteri di ordinamen                              | nto                               |                  |                         |                                  |                     |
| Ordina Per                                        | Inthitu                           |                  |                         |                                  |                     |
| Ordinamento                                       | Advance                           | - e -            |                         |                                  |                     |
| 4                                                 |                                   |                  |                         |                                  |                     |
| tia tettata                                       |                                   |                  |                         |                                  |                     |
| elta dell'istituto di                             | scuola superior                   |                  |                         |                                  |                     |
|                                                   | Provide angle inte                |                  |                         |                                  |                     |
| Selectona Scuola Inv                              | dirtzze Comune                    | Tipologia        | Tipelogia<br>Intrustone | Tipologie Istruzione<br>(MUR)    |                     |
| 0                                                 | and the second second second      | Distance i lacer | analis a coasta         |                                  |                     |

|   | 'HERGIATELLA'                                                 |                                    | 12.1            |                      |                     |                                                                                                    |  |
|---|---------------------------------------------------------------|------------------------------------|-----------------|----------------------|---------------------|----------------------------------------------------------------------------------------------------|--|
|   | LICED SCIENTIFICD LS -<br>IPC - DI SAN GROWNINI A<br>TEDUCCIÓ |                                    | Napoli<br>Shiki | Lices<br>Scientifics | SEZIONE<br>STACCATA | SEZICHE<br>STACCATA                                                                                            |  |
| 0 | LICEO SCIENTIFICO<br>INCENSULANI                              | C.0 LUCCI,<br>102/104              | 934930<br>(144) | Scientifica          |                     |                                                                                                    |  |
| 0 | LICED SCIENTIFICD<br>MULTICENTER SCHOOL                       | ViA SAN<br>DONATO, 17              | Hapoil<br>(NA)  | Lices<br>Scientifics |                     |                                                                                                    |  |
| 0 | LICEO SCIENTIFICO<br>SANTA LUCIA                              | VIALE DELLE<br>MUNOSE, 14          | Rapoli<br>(NA)  | Lices<br>Scientifics |                     |                                                                                                    |  |
| 0 | LICED SCIENTIFICO SAN<br>TOMINASO DI AQUINO                   | VIA<br>TRINCHERA, 18               | Happili<br>(NA2 | Lites<br>Scientifica |                     |                                                                                                    |  |
| 0 | LICEO SCIENTIFICO -<br>SCUOLA MULTARE - "<br>MUNTIATELLA"     | VIA GEHERALE<br>PARSI, 16          | Napoli<br>(NA)  | Lices<br>Scientifica |                     |                                                                                                    |  |
| 0 | LICEO SCIENTIFICO<br>SERIBA INAPOLI                           | VIA TRINETA<br>DELLE<br>MONACHE, 2 | Napoli<br>(NA)  | Liner<br>Scientifica |                     |                                                                                                    |  |
| 0 | LICED SCIENTIFICO.<br>VERNA                                   | ¥.6.P0R2(0, 21                     | Nappile<br>(NAJ | Licec<br>Scientifics |                     |                                                                                                    |  |
| 0 | VICED SCIENTIFICD VOLTAIRE                                    | VIA DANTE<br>ALIGHERI, 107         | Naprti<br>(NA)  | Lites<br>Scientifics |                     |                                                                                                    |  |
| 8 | LICEO STATALE 'PIERO<br>CALAMANDAE!'                          | VIA COHUNALE<br>HARANGA BA         | Napoli<br>(NA)  | Liter<br>Scientifica |                     | ISTITUTO<br>PRINCPALE                                                                                          |  |
|   |                                                               |                                    |                 |                      |                     | the second second second second second second second second second second second second second second second s |  |

18. Inserisci il flag su "Conseguito" (oppure su "non conseguito" se stai acquisendo il titolo nel corrente anno scolastico 2017/2018). Seleziona, quindi, dalla lista valori il Tipo Maturità e inserisci l'anno solare di conseguimento del Titolo, il Voto e l'eventuale informazione relativa all'Anno Integrativo. La compilazione del campo Indirizzo è facoltativa ed è riservata all'inserimento delle informazioni relative al Tipo di Maturità (es. Maturità Scientifica - INDIRIZZO: SPERIMENTALE -). Infine, clicca su "Procedi":

| ati del Titolo di S                                           | tudio conseguito                                                                       | Legenda              |
|---------------------------------------------------------------|----------------------------------------------------------------------------------------|----------------------|
| errict adeico II, trpo di matu<br>mpila enche i restanti camp | urità. Canno di conseguimento e 5 voto. Se hai frequentate l'anno integrativo<br>#.    | * Dwto sinhligstarto |
| Dati Diploma                                                  |                                                                                        | Damer                |
| Situazone Titolo*                                             | ★ conseguito                                                                           |                      |
| Tipo maturita"<br>Anno conseguimento"<br>Veto"<br>Lode        | Maturità Domitifica •<br>2013<br>90                                                    |                      |
| indirizza<br>Anno lotagrativo                                 | Hensure     Anno Integrativo in questo istitute     Anno Integrativo in altre silitute |                      |
| Anno integrazione                                             |                                                                                        |                      |

19. Verifica le informazioni inserite e clicca su "Procedi" (il flag verde nello Stato di blocco in corrispondenza del Titolo di Scuola Superiore indica la presenza delle informazioni richieste e la possibilità di procedere alla videata successiva).

| prusing<br>estimate<br>attivitat | utre e recesaris dichiarare<br>varie oppioi mostrano tituli<br>tisli di studio comeguiti ne | I tituit di chadio. Per primi vengon<br>I che sono albernativi Me loro. Heli<br>gli anni precedenti. | o modrati i tituli di u<br>e jogine seguenti ver | uste statigetart,<br>ranno shiesti 1 dati                                                                                                    | Cruck List                  |
|----------------------------------|---------------------------------------------------------------------------------------------|----------------------------------------------------------------------------------------------------|--------------------------------------------------|----------------------------------------------------------------------------------------------------|-----------------------------|
| Titoli                           | di Studio Alternativi                                                                       |                                                                                                    |                                                  |                                                                                                    | Completate                  |
|                                  |                                                                                             |                                                                                                    |                                                  |                                                                                                    | Weine Completato            |
| R. Per                           | proceguire è necessario con<br>ionale. Le varie oppioni mos                                 | glietare Uniermenta di tutti i kita<br>trans titoli che sono alternativi fre                         | it di studio di almeno<br>a lero-                | white a strategy and strategy and strategy a | CTItals dishistato          |
|                                  |                                                                                             |                                                                                                    |                                                  |                                                                                                    | Titole obbligatorie         |
| prior                            | w 1:                                                                                        |                                                                                                    |                                                  |                                                                                                    | O'Titule non elddigataria   |
| State<br>blocce                  | Titolo                                                                                      | Hote                                                                                                 | Stato<br>Titolo                                  | Azione                                                                                                    | Mondifficia (Hamiar         |
| 4                                | Titulo at Scuola Superiore                                                                  |                                                                                                    |                                                  | 1 Go 🗣                                                                                                    | Visuelizza dettaglis titolo |
| pzion                            | # 2:                                                                                        |                                                                                                    |                                                  |                                                                                                    | 50 Cancerta Uluis           |
| Stato                            | Titulo                                                                                      | Note                                                                                                 | Stato<br>Titule                                  | Astuni                                                                                                    |                             |
| ~                                | Titolo straniero                                                                            |                                                                                                    |                                                  | Annanctural .                                                                                                    |                             |

20. Verifica le informazioni inserite e clicca su "Completa ammissione al concorso" (sotto il campo "Dettaglio" è riportato semplicemente l'elenco dei codici interni dei Corsi di Studio per i quali è previsto il concorso. L'elenco indicato non assume alcuna rilevanza ai fini della formulazione della graduatoria).

| 1 0 1                                                   |                                                                                                    |
|---------------------------------------------------------|----------------------------------------------------------------------------------------------------|
| onferma scelta concorso                                 |                                                                                                    |
| nficare le informazioni relative alle scelte effettuate | nelle pagine precedenti.                                                                                                    |
| Concorso                                                |                                                                                                    |
| Tipologia titolo di studio                              | Laurea Magistrale                                                                                                    |
| Descrizione                                             | Perfezionamento Domanda di iscrizione concorso unico nazionale Medicina e<br>Chirurgia e Odontoiatria e Protesi Dentaria                      |
| Valido per                                              |                                                                                                    |
| Dettaglio                                               | A22 + DDONTO(ATRIA E PROTESI DENTARIA, cat. annn. 945 - Comunitari e non<br>comunitari residenti in Italia (art. 26 della legge n.189/2002) - |
|                                                         | A23 - MÉDICINA E CHIRURGIA, cat. amm. 995 - Comunitari e non comunitari<br>residenti in Italia (art. 28 della legge n.189/2002)               |
|                                                         | A24 - MEDICIHA E CHIRURGIA, cat. amm. 995 - Comunitari e non comunitari<br>residenti in Italia (art. 26 della legge n. 189/2002)              |
| Categoria amministrativa ed ausili di invali            | dità                                                                                                    |
|                                                         | Comunitari e non comunitari residenti in Italia (art. 28 della legge<br>n.189/2002)                                                           |
| Categoria amministrativa                                |                                                                                                    |

21. Leggi le indicazioni riportate nel "Riepilogo Iscrizione" (sotto il campo "Dettaglio" è riportato semplicemente l'elenco dei codici interni dei Corsi di Studio per i quali è previsto il concorso. L'elenco indicato non assume alcuna rilevanza ai fini della formulazione della graduatoria) e clicca su "Pagamenti":

**Riepilogo** iscrizione

| Hicata nel bando. La stango della domanda di partecipazi<br>artire dal giorno successivo al termine previsto nel bando p<br>organità il tasto "stango domanda". I candidati al concersi<br>entaria e Architettura, dovrando esibire, a richiesta in sed<br>andidati, come da bando. l'ocricione al concorso effettuato<br>occorso itramite MAV opune procedura on limei presente i<br>Concorso di amentorizza | one al concorso, de esibire in sede concorsuale a richiesta<br>er la chiusura delle incrisioni so line al concorso. Nella pri<br>unici nazionali per Cammissione al corsi di studio in Nedic<br>e concorsuale, anche la ricevuta di turistione al concorso ri<br>sul sita universitaly serà perfezionata solo con il pegemer<br>n questa plattaforma. | della commission<br>nente videata, de<br>Ina e Chirurgia, O<br>Rasciata del porta<br>fa del contributo | <ul> <li>potra essere effettuata a<br/>corso il predetto termine,<br/>dontotatria e Protesti<br/>la Universitaly. Per detti<br/>di portecipazione al</li> </ul> |
|----------------------------------------------------------------------------------------------------|----------------------------------------------------------------------------------------------------|----------------------------------------------------------------------------------------------------|----------------------------------------------------------------------------------------------------|
| Descrizione                                                                                                    | Perfecionamento Domanda di tucri                                                                                                    | tione concorso un                                                                                      | ico nacionale Medicina e                                                                                                    |
|                                                                                                    | Chinurgia e Odontolatria e Protesi I                                                                                                    | Dentaria                                                                                               |                                                                                                    |
| Anno                                                                                                    | 2015/2016                                                                                                    |                                                                                                    |                                                                                                    |
| Prematricola                                                                                                    | 1                                                                                                    |                                                                                                    |                                                                                                    |
| Categoria amministrativa ed ausili di invaliditi<br>Categoria amministrativa                                                                                                    | Comunitari e non comunitari residi<br>n.189/1002)                                                                                                    | ett in Italia (jet.                                                                                    | 26 della legge                                                                                                    |
| Richiesta ausitio svolgimento prove                                                                                                    | Na                                                                                                    |                                                                                                    |                                                                                                    |
| alido per                                                                                                    |                                                                                                    |                                                                                                    |                                                                                                    |
| Dettaglio                                                                                                    |                                                                                                    | Sced.<br>antimizational                                                                                | Sced.<br>preimmatriculatione                                                                                                    |
| 422 - ODDIRTOLATRIA E PROTEU DEVITARIA, cut. amm. 995 -                                                                                                    | Comunitari e non comunitari residenti in Italia (art. 26                                                                                                    |                                                                                                    |                                                                                                    |

| n.189/2002)                       | E CHIMURGIA, | cat. amm. 99 | ⊊ - Cain | unitari e non comunitari residenti in It                                | alla (art. 26 della legge                                      |                                                                                                |       |               |
|-----------------------------------|--------------|--------------|----------|-------------------------------------------------------------------------|----------------------------------------------------------------|------------------------------------------------------------------------------------------------|-------|---------------|
| Prove                             |              |              |          |                                                                         |                                                                |                                                                                                |       |               |
| Descrizione                       | Tipologia    | Deta         | Ora      | Sede                                                                    | Pubblicazione esiti                                            | Materie                                                                                        | State | Voto/Giudizio |
| QUESITI A<br>RISPOSTA<br>MULTIPLA |              | 08/09/2015   | 11:00    | Palapartanope/Palabarbuts sito in<br>Hapoli alla via Corrado Barbagallo | Non è prevista la<br>pubblicazione di una<br>classifica tu WEB | Ragionamento<br>logico<br>Cultura<br>generale<br>Biologia<br>Chimica<br>Fisica e<br>Matematica | •     | *             |

22. Clicca sul numero (blu) della Fattura:

| Elenco              | Tasse                            |              |              |                   |                |   |
|---------------------|----------------------------------|--------------|--------------|-------------------|----------------|---|
|                     | 1 00 0 0 0 0                     |              |              |                   |                |   |
| porta pag           | ne visuellaza la tista delle tas | tie e l'Impo | no relativo. |                   |                |   |
|                     |                                  | 110000       |              | Parts Frankrish   | Taménén        | - |
| Fattura             | Codice Builattine                | Ahna         | Destartgrowe | CALLS OF SQUELLES | comprover that | - |
| Fattura<br>Pagament | Codice Bullattine                | Anna         | Descriptione | pana Scadenija    | - manufacture  |   |

23. Scegli la modalità di pagamento preferita cliccando su "Pagamento Online" oppure su "Stampa MAV":

| ettaglio Fatt                                                        | ura                                                     |                                                                                      |          |
|----------------------------------------------------------------------|---------------------------------------------------------|--------------------------------------------------------------------------------------|----------|
| attura 2107802<br>Osta Scadenza<br>Importo<br>Modalità<br>Numero MAv | : 31/07/2015<br>: € 100.00<br>: MAV<br>: 02008722653738 | 162                                                                                  |          |
| Tass#                                                                | -                                                       |                                                                                      |          |
| Among .                                                              | Rate                                                    | Voce                                                                                 | Importa  |
| ALL DAY                                                              |                                                         |                                                                                      |          |
| Contributo partecip                                                  | azione concorso A                                       | fedicina e Odontolatria                                                              |          |
| ontributo partacip<br>2015/2016                                      | azione concorso A<br>Rata unica                         | Iedicina e Odontolatria<br>Contributo di partecipazione concorso prove di ammissione | € 100.00 |

## 24. EFFETTUA IL PAGAMENTO DEL CONTRIBUTO DI PARTECIPAZIONE AL CONCORSO NEI TERMINI PREVISTI DAL BANDO DI CONCORSO

Ricorda che l'iscrizione al concorso (*da effettuare sul portale Universitaly entro le i termini previsti dal bando*) ed il perfezionamento dell'iscrizione al concorso (*da effettuare sul portale dell'Ateneo entro i termini previsti dal bando*) attraverso il pagamento del contributo di partecipazione (*da effettuare nei termini previsti dal bando*, *in modalità online con carta di credito oppure presso un'Agenzia del Sistema Bancario Italiano - utilizzando il MAV prodotto nel portale dell'Ateneo*) sono condizione necessaria per essere ammessi a partecipare alla prova di selezione; l'assenza di una delle due operazioni comporterà la non ammissione alla prova concorsuale.

#### Ricorda infine che

- il "Pagamento Online" di cui al punto 23, effettuato mediante utilizzo di carta di credito, trova immediato riscontro nel Portale dell'Ateneo. In tali casi, effettuato il pagamento online, in corrispondenza della riga identificativa della fattura (videata riportata al punto 22) apparirà un pallino di colore verde indicativo dello "Stato" di pagamento pervenuto;
- il Pagamento effettuato, mediante utilizzo della "Stampa MAV" di cui al punto 23, presso gli Sportelli del Sistema Bancario Italiano, trova riscontro nel Portale dell'Ateneo entro 5 giorni successivi al pagamento stesso. In tali casi, quindi, in corrispondenza della riga identificativa della fattura (videata riportata al punto 22) apparirà un pallino di colore verde indicativo dello "Stato" di pagamento pervenuto secondo la predetta tempistica.